スマートフォン・タブレットで広大メールを閲覧する方法

■ウェブブラウザを利用する場合

1.スマートフォンのウェブブラウザで https://portal.office.com にアクセスします。

2.サインイン画面が表示されるので

Г

| - Mic            | crosoft           |
|------------------|-------------------|
| サイン・             | イン                |
| ①  ×-ル           | 電話、Skype          |
| 0                | 次^                |
| アカウントにアクセスできない場合 |                   |
| アカウントを           | お持ちではない場合、作成できます。 |
|                  |                   |

 ①にメディアセンターのアカウント名@hiroshima-u.ac.jp を 入力して
②の「次へ」部分をクリックすると、次の画面に移動されます。
※広大 ID でのログインはできません。

## 3.サインイン画面が表示されます。

| HIROSHIMA UNIVERSITY                                                                  |
|---------------------------------------------------------------------------------------|
| 組織アカウントを使用してサインインしてください                                                               |
| 1 Chiroshima-wacjp                                                                    |
| 2                                                                                     |
| サインイン                                                                                 |
| ■上記の入力欄について<br>組織アカウント ※メールアドレスではありません<br>メディアセンターのアカウント 名⊜hiroshima-u.ac.jp<br>パスワード |

①は、メディアセンターのアカウント名@hiroshima-u.ac.jp が入力済みなので ②のパスワードの欄に広大パスワードを入力し、「サインイン」 ボタンをクリックします。

■スマートフォン用アプリケーションを利用する場合

iOS版 (iPhone, iPad, iPod Touch など)

App Store から Outlook for iOS をインストール

Android 版(スマートフォン、タブレット)

Google Play ストアから Android 版 Outlook をインストール

設定方法は Office365 サポートページ(<u>https://support.office.com/</u>)の Outlook メニューその他 iOS/Android 版 Outlook で確認してください。

## 利用上の注意(転送設定に関する注意)

広大メールを外部メールアドレスに転送することはお勧めできません。広大メールを外部メールアド レスに転送すると以下のような問題が起きる場合があります。

- 大量の SPAM メールを受信した場合、転送を制限するために Office365 の利用制限がかかる
- 重要な情報を正式な契約のないサイト(フリーメールなど)に保存することによる情報漏洩
- 転送されることで受け取り側で不正中継メールと判断され、着信を拒否される
- 設定ミスによるメールの喪失やメールのループなどのトラブル
- 転送先でのメールボックス溢れによる喪失 など